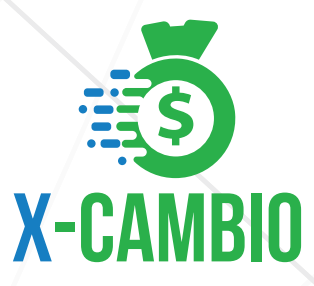

## CÓMO CREAR UNA CUENTA

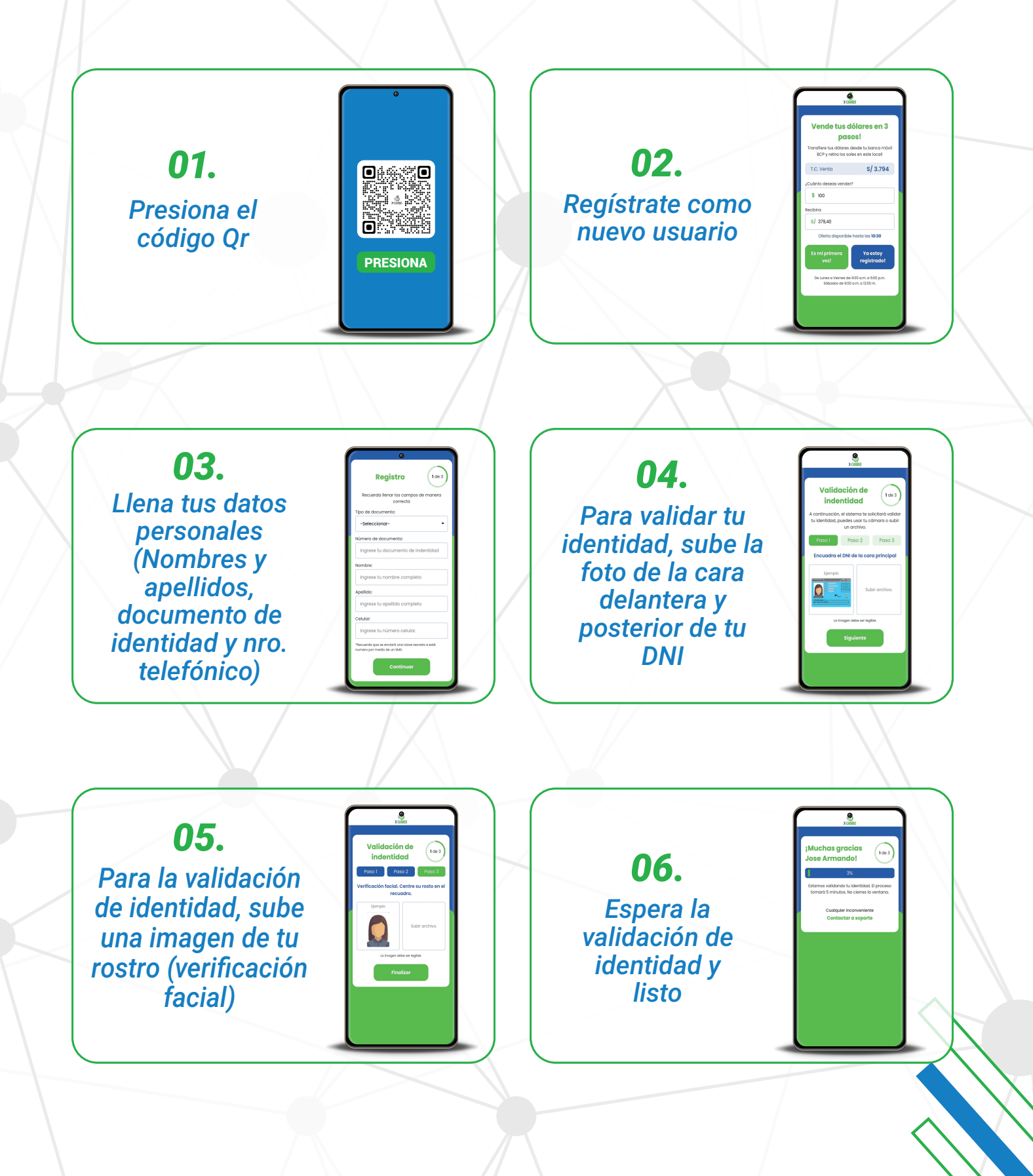

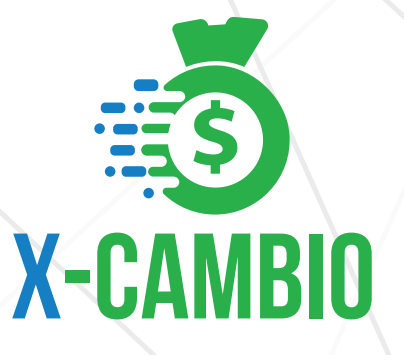

## CÓMO HACER OPERACIONES

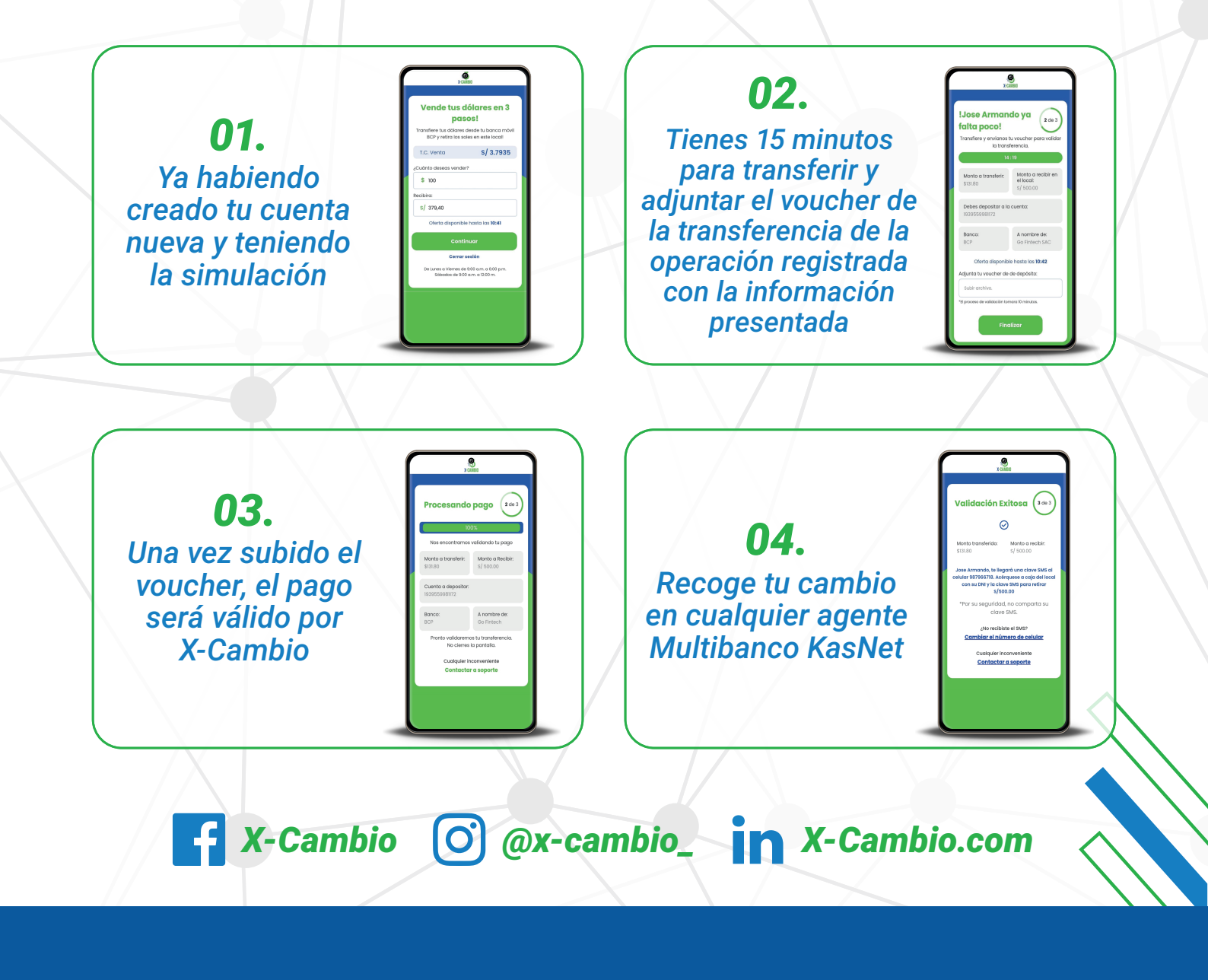

AGENTE MULTIBANCO

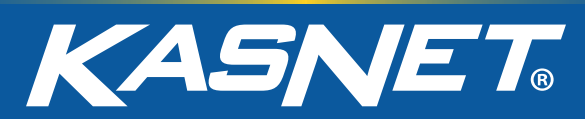